## Installation af Office-pakken.

1. Gå ind på office.com, og tryk på "Log på", cirka midt på skærmen.

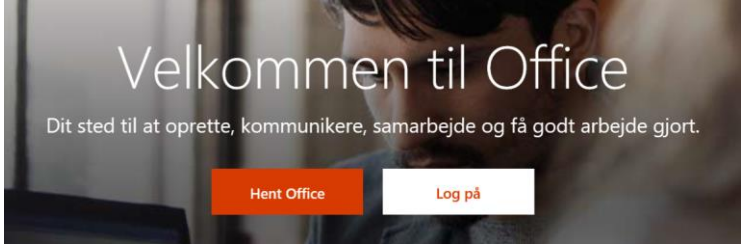

2. Indtast dit unilogin efterfulgt af @koldingskoler.dk, og tryk næste.

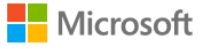

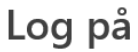

mich75m0@koldingskoler.dk

3. I næste felt, indtaster du dit unilogin i "Brugernavn" og din adgangskode i "Adgangskode".

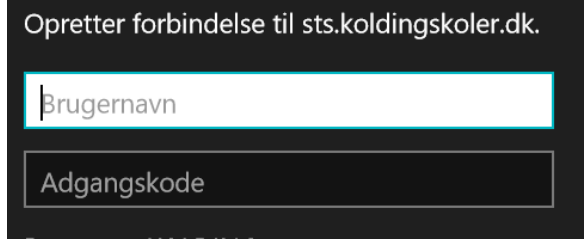

4. Tryk på "Installér Office" i højre side, og "Office 365-apps".

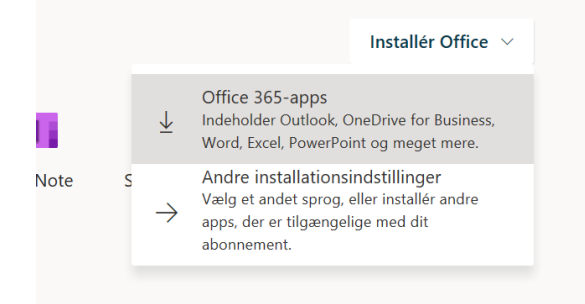

**5.** Tryk på "kør" i den bar der kommer op, og derefter vil installationen starte. Følg guiden som vist på skærmen

| i biy yuluch soni visi pa si                                                 | Accimen.                                       |                                                                                                    | _                                                                    |
|------------------------------------------------------------------------------|------------------------------------------------|----------------------------------------------------------------------------------------------------|----------------------------------------------------------------------|
| 🕦 Klik på Kør                                                                | 2 Sig "ja"                                     | Sorbliv and a state of the state of the s | online                                                               |
| Du finder det nederst på skærmen eller<br>ved at trykke på Alt+N.            | Klik på <b>Ja</b> for at starte installationer | Efter installation<br>og logge på mec<br>til Office 365:<br>mich75m0@kold                                                                                                    | en skal du starte Office<br>I den konto, du bruger<br>lingskoler.dk. |
| p                                                                            |                                                |                                                                                                    |                                                                      |
| d vil du foretage dig med Setup.Def.da-dkexe<br>c2rsetup.officeapps.live.com | (5.4 MB)? Kør                                  | Gem                                                                                                    | Annuller                                                             |

VEND MIG :-D

Hvis den efter endt installation beder om at blive logget ind – fx pga. licens, så logges der ind med dit <u>unilogin@koldingskoler.dk</u> og adgangskode. OneDrive integrationen kræver at din unilogin konto er logget ind i Office pakken – se eksempel:

| Oplysninger | Konto               |  |  |
|-------------|---------------------|--|--|
| Ny          |                     |  |  |
| Åbn         | Brugeroplysninger   |  |  |
| Gem         | Michael Thrane Pagh |  |  |
| Gem som     | Skift foto          |  |  |
| Udskriv     | Om mig              |  |  |
| Del         | Log af              |  |  |
| Eksportér   | Skift konto         |  |  |
| Luk         | Office-baggrund:    |  |  |
|             | Kredsløb            |  |  |
| Konto       | Office-tema:        |  |  |
|             | Earvorig            |  |  |

WordMat

1. WordMat downloades fra eduap.com

eduap.com

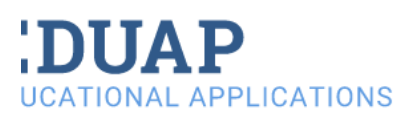

| НОМЕ | WORDMAT | WORDMARK |
|------|---------|----------|
|      |         |          |

## WordMat

WordMat is an add-on to Microsoft Word. When installed a ne Word granting access to advanced mathematical functions. V General Public Licence.

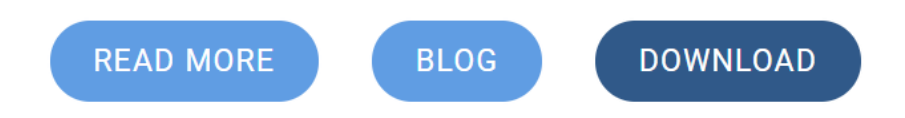